WWW.KHANACADEMY.ORG/SAT

CREATE AN ACCOUNT USING AN EMAIL TEST PREP- SELECT THE NEW SAT 2016 SELECT B- NEW SAT, ENTER ZIP CODE CLICK ON THE READING AND WRITING TAB

TAKE THE DIAGNOSTIC TEST START THE QUIZ